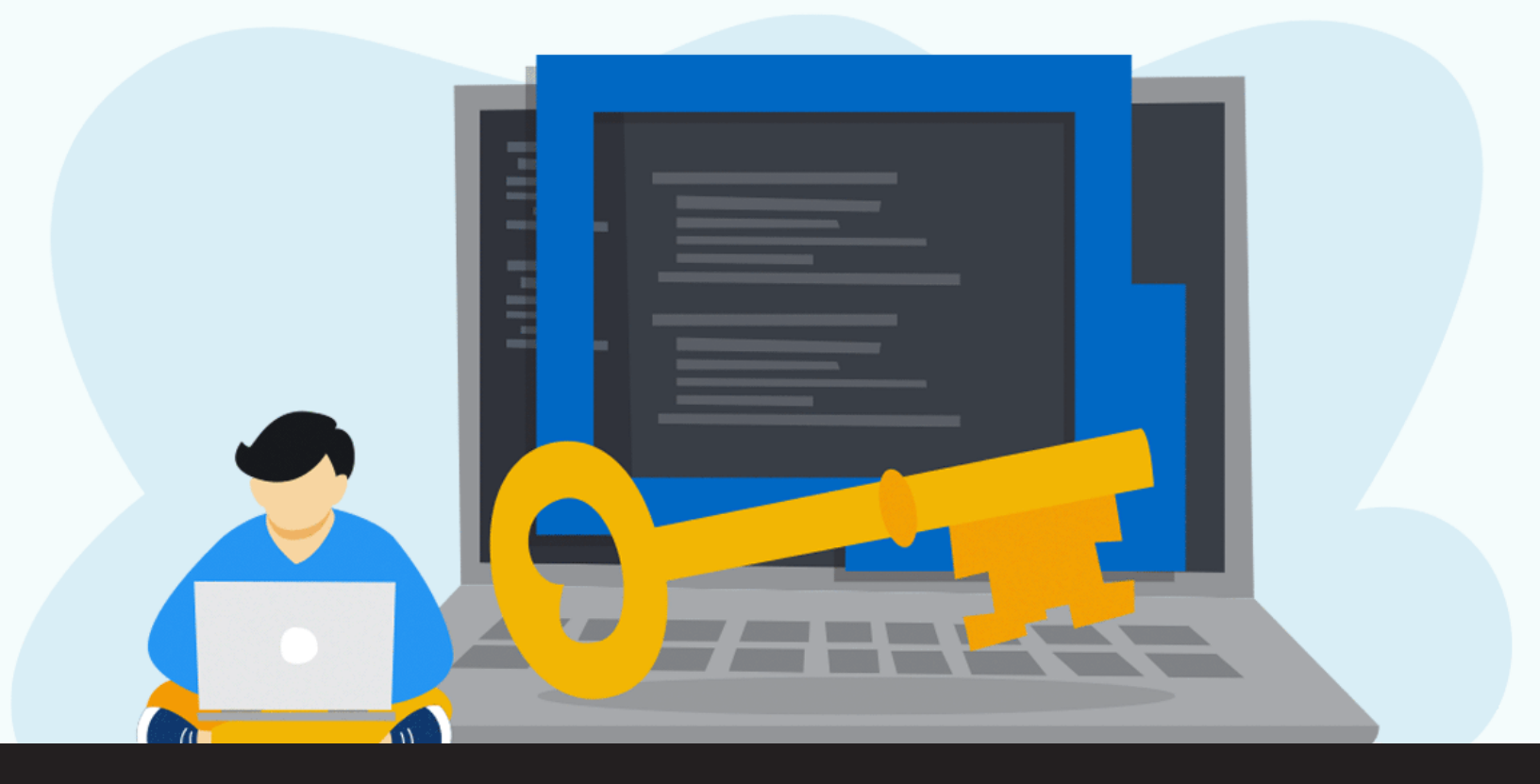

Temporary Access Now Available in Remote Desktop Manager 2020.3

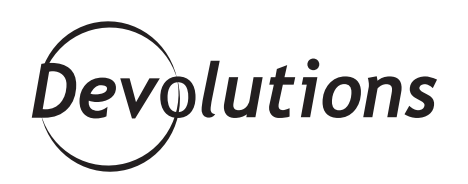

# WE ARE ALWAYS LOOKING FOR WAYS TO HELP IT PROFESSIONALS AND ORGANIZATIONS

We are always looking for ways to help IT professionals and organizations increase security, while at the same time enhance efficiency, productivity, and ease of use. And checking all of these boxes — but most importantly the security one — is a new feature in <u>Remote Desktop Manager</u> 2020.3: Temporary Access.

# **About Temporary Access**

With this feature, you can provide a designated user with temporary access to an entry during a designated time frame. This is much more secure than changing the user's access rights, and then changing them back once the task is done. This helpful new feature currently works with SQL Server, MySQL, and MariaDB. We will be adding more data sources in the near future, including Devolutions Server.

# **Using Temporary Access**

The Temporary Access feature is configured in RDM's **Security Settings** menu. There are two options:

- Allowed: Temporary access to the entry is permitted.
- **Denied:** Temporary access to the entry is not permitted.

| 📑 Re     | emote Desktop Manager - hub-      | w10.lab.loc [Production] |                |      |        |    | ۵   | ×   |
|----------|-----------------------------------|--------------------------|----------------|------|--------|----|-----|-----|
| Pr       | operties                          | General                  |                |      |        |    |     |     |
| Ger      | neral                             | Checkout mode            | Root (Default) | •    |        |    |     |     |
| Dee      | orription                         | Checkout prompt          | Root (Default) | -    |        |    |     |     |
| De       | sciptori                          | Allow offline            | Root (Default) | -    |        |    |     |     |
| Usi      | er Interface                      | Temporary Access         |                |      |        |    |     |     |
| Cu       | stom Fields                       | Mode                     | Allowed        | -    |        |    |     |     |
| VPI      | N/SSH/Gateway                     | Authorizers              | Custom         | •    |        |    |     |     |
| Per      | rmissions                         |                          | Authorizer     | Туре | Add    |    |     |     |
| Pas      | ssword Management                 |                          | ADMIN ROLE     | Role | Remove |    |     |     |
| Sec      | curity Settings                   |                          |                |      |        |    |     |     |
| Ser      | ssion Recording                   |                          |                |      |        |    |     |     |
| Ass      | set                               | Time-Based Usage         |                |      |        |    |     |     |
| Jur      | np Host                           | Days                     | Inherited      | *    |        |    |     |     |
| Eve      | ents                              |                          |                |      |        |    |     |     |
| Sub      | b Connections                     | Password                 |                |      |        |    |     |     |
| Log      | <u>js</u>                         | Allow password in varial | ble            |      |        |    |     |     |
| Ent      | try Information                   |                          |                |      |        |    |     |     |
| Ad       | vanced                            |                          |                |      |        |    |     |     |
|          | Advanced Mode                     |                          |                |      |        |    |     |     |
| <b>S</b> | RDP (Microsoft Remote<br>Desktop) |                          |                |      |        |    |     |     |
|          | Configured *                      |                          |                |      |        |    |     |     |
| <b></b>  | Variables                         | Search property          | n              |      |        | ОК | Can | cel |

## Walkthrough

Below, we have provided a walkthrough with screenshots, so that you can see how the Temporary Access feature works and looks.

In this scenario, a user attempts to access an entry, but they do not have access. A pop-up notification invites them to request temporary access:

| + 🖋 😋 🔍 Quick Connect <host></host>                                                  | Vindow Help                                                                                                    | - Remote Desktop Hanager [Dashboard]                                                                                                    | œ – □ ×                |
|--------------------------------------------------------------------------------------|----------------------------------------------------------------------------------------------------|----------------------------------------------------------------------------------------------------|------------------------|
| Open Session Check Macros/Scripts Connect Macros                                     | py Host 🚆 Paste<br>py Name 🗊 🖆 🥔<br>Py<br>Clipboard                                                            | Image: Constraint of the sector of the sector of the se |                        |
| Navigation + X     Sol Server Local - Test x                                         | C Dashboard                                                                                                    |                                                                                                    |                        |
| Name                                                                                 | hub-w10.lab.lo                                                                                                 |                                                                                                    | \$                     |
| SQL Server Local - Test (Producti     Clents     Ohdwit0.lab.loc     O     MaMachine | Actions<br>Open Session Open (External)<br>Open<br>(Embedded(7)abb<br>check Out<br>ed)<br>New Entry Properties | Overview       Permissions       Documentation       Macros/Scripts/Tools       Management Tools       Asset       Sub Connections       Attachments         Image: Second Second Secon                                                                                                    |                        |
|                                                                                      |                                                                                                    |                                                                                                    |                        |
| <pre><pearch> * ** Ø</pearch></pre>                                                  | 33 ENTRIES Test Quick Connect: RI                                                                              | ENTERPRISE EDIT                                                                                                    | 1014 2020.3.3.0 64-811 |

The user clicks "Yes" to the pop-up notification and fills out a simple form asking for 1 hour of temporary access. They also include the reason for the request, which in this example is to perform a Windows update:

| 📮 Remote Desktop Manager - Temporary Access Request 🛛 🚽 🗖 |                                      |         |                |           |      |    |
|-----------------------------------------------------------|--------------------------------------|---------|----------------|-----------|------|----|
| <b>Temporary</b>                                          | Access Request                       |         |                |           |      |    |
|                                                           |                                      |         |                |           |      |    |
| Access duration                                           | 1 hour                               | -       |                |           |      |    |
| Send request to                                           | ADMIN ROLE                           | •       | Send to all us | ers/roles | ;    |    |
| Message                                                   | I need access to perform a Windows U | Jpdate. |                |           |      |    |
|                                                           |                                      |         |                |           |      |    |
|                                                           |                                      |         | Send Request   | :         | Cano | el |

Note that if the user has submitted multiple requests, they can all be viewed from the dashboard:

| + C Q Quick Connect <host></host>                                                                                                    | 🕶 🚥 🧭 💅 🛛 🖬                                                     | <ul> <li>Remote Desktop Manager [Dashboard</li> </ul>                                                                       | 1                                         |                                 | œ – □ ×                                                                                                    |
|----------------------------------------------------------------------------------------------------|-----------------------------------------------------------------|----------------------------------------------------------------------------------------------------|-------------------------------------------|---------------------------------|----------------------------------------------------------------------------------------------------|
| ref     rule     Cat     Her     0000       Image: Session S     Image: Session S     Image: Session S     Image: Session S     Image: Session S       Image: Panels     Image: Session S     Image: Session S     Image: Session S     Image: Session S       Image: Image: Session S     Image: Session S     Image: Session S     Image: Session S     Image: Session S                                                                                                    | Mitti Vault<br>Advanced Search<br>Connect                       | ental List 🔮 VPN List 🚍 Tab Gr<br>os/Soripts/Tools List 🛃 Documentation Search 🌲 Notific<br>Inronizer List Q Filter<br>View | ation<br>Local<br>Connection Logs<br>Logs | Navigation Dashboard Thumbnalis | <ul> <li>□</li> <li>□</li></ul> |
| SQL Server Local - Test • ···           Name                                                                                                    | Actions                                                         | Overview Entries Permissions                                                                                                |                                           |                                 |                                                                                                    |
| <ul> <li>▲ SQL Server Local - Test (Producti</li> <li>▲ Clents</li> <li>◊ hub-w10.lab.lac</li> <li>◊ MaMachine</li> </ul>                                                                                                    | Image: Website     Add Session       Add Website     Add Folder | DASHBOARD - PRODUCTION Vaults                                                                                               | Z<br>4<br>Vaults                          | Entries                         | 33<br>Entries                                                                                                    |
|                                                                                                    | Add Information Add Credential<br>Entry                         | Certificates                                                                                                    |                                           | Pending Access Requests         | N N                                                                                                    |
|                                                                                                    | Refresh                                                         |                                                                                                    | 0<br>Certificates                         | Pendin                          | g Access Requests                                                                                                    |
|                                                                                                    |                                                                 | Checked out                                                                                                    |                                           | Expired Entries                 |                                                                                                    |
|                                                                                                    |                                                                 |                                                                                                    | 0<br>Checked out                          | 0                               | 5<br>Expired Entries                                                                                                    |
| ▲ Production ···· ①           Image: Image: |                                                                 | Expiring Entries                                                                                                    |                                           |                                 | ~                                                                                                    |

The administrator looks at the "**Pending Access Requests**" screen, and sees that the user has requested temporary access for 1 hour:

| 🔲 Remote Desktop Manager - Temporary Access Requests |          |                |                  |                 |         |                    | -                  |                     | ×                |                   |          |        |   |
|------------------------------------------------------|----------|----------------|------------------|-----------------|---------|--------------------|--------------------|---------------------|------------------|-------------------|----------|--------|---|
| C                                                    | Tempo    | rary Access    | Requests         |                 |         |                    |                    |                     |                  |                   |          |        |   |
|                                                      |          |                |                  |                 |         |                    |                    |                     |                  |                   | <u> </u> |        |   |
|                                                      |          |                |                  |                 | :       | Status Pending     | Ŧ                  | <b>Ŧ</b>            |                  | ×C                |          |        |   |
|                                                      | Received |                |                  |                 |         |                    |                    |                     |                  |                   |          |        |   |
|                                                      | Status   | Username       | Data source user | Entry           | Action  | Date               | Requested duration | Authorized duration | Authorizer usern | Authorizer data s | View m   | essage | s |
|                                                      | Pending  | DEVOLUTIONS hm | test             | hub-w10.lab.loc | Execute | 2020-09-10 2:01 PM | 1 hour             |                     |                  |                   | Арр      | rove   |   |
|                                                      |          |                |                  |                 |         |                    |                    |                     |                  |                   | De       | ny     |   |
|                                                      |          |                |                  |                 |         |                    |                    |                     |                  |                   |          |        |   |
|                                                      |          |                |                  |                 |         |                    |                    |                     |                  |                   |          |        |   |
|                                                      |          |                |                  |                 |         |                    |                    |                     |                  |                   |          |        |   |
|                                                      |          |                |                  |                 |         |                    |                    |                     |                  |                   |          |        |   |
|                                                      |          |                |                  |                 |         |                    |                    |                     |                  |                   |          |        |   |
|                                                      |          |                |                  |                 |         |                    |                    |                     |                  |                   |          |        |   |
|                                                      |          |                |                  |                 |         |                    |                    |                     |                  |                   |          |        |   |
|                                                      |          |                |                  |                 |         |                    |                    |                     |                  |                   |          |        |   |
|                                                      |          |                |                  |                 |         |                    |                    |                     |                  |                   |          |        |   |
|                                                      |          |                |                  |                 |         |                    |                    |                     |                  |                   |          |        |   |
|                                                      |          |                |                  |                 |         |                    |                    |                     |                  |                   |          |        |   |
| L                                                    |          |                |                  |                 |         |                    |                    |                     |                  |                   |          |        |   |
|                                                      |          |                |                  |                 |         |                    |                    |                     |                  |                   |          | Close  | • |

The administrator decides to approve the request, but changes the temporary access window to 30 minutes. The administrator informs the user of this duration change by adding a small note:

| 🔲 Remote Desktop Manager - Temporary Access Response 🦳 🗖 |                |                                   |                                 |                       |     |     |  |
|----------------------------------------------------------|----------------|-----------------------------------|---------------------------------|-----------------------|-----|-----|--|
| 🗖 Tempoi                                                 | ra <b>ry</b> . | Access Response                   |                                 |                       |     |     |  |
| Request Info                                             |                |                                   |                                 |                       |     |     |  |
| Connection                                               | hub-w          | 10.lab.loc                        | Requested By                    | test                  |     |     |  |
| Action                                                   | Execut         | te                                | Requested on                    | Thursday, September 1 | .0  |     |  |
| Access duration                                          | 1 hour         |                                   |                                 |                       |     |     |  |
| Message                                                  | I need         | access to perform a Windows Upda  | ite.                            |                       |     |     |  |
|                                                          |                |                                   |                                 |                       |     |     |  |
|                                                          |                |                                   |                                 |                       |     |     |  |
| Deserves Deventeers                                      |                |                                   |                                 |                       | Ŧ   |     |  |
| Response Parameters —                                    |                |                                   |                                 |                       |     |     |  |
| ✓ Change access dura                                     | ation          | 30 minutes -                      |                                 |                       |     |     |  |
| Message                                                  |                | Access granted. You should only r | eed half an hour to perform the | update.               |     |     |  |
|                                                          |                |                                   |                                 |                       |     |     |  |
|                                                          |                |                                   |                                 |                       |     |     |  |
|                                                          |                |                                   |                                 |                       | Ŧ   |     |  |
|                                                          |                |                                   |                                 | Send response         | Can | cel |  |
|                                                          |                |                                   |                                 | Send response         | Can | cel |  |

The user can now see on the entry that temporary access has been granted (note that the time starts when the request is made, not when the temporary access is granted):

| + 🖉 😋 Quick Connect <host></host>                                                                                                    | - ··· 🕑 💅                                                                                                    | Remote Desktop Manager [Dashboard]                                                                                                    | ⊞ – □ ×                                |
|----------------------------------------------------------------------------------------------------|----------------------------------------------------------------------------------------------------|----------------------------------------------------------------------------------------------------|----------------------------------------|
| File         Home         Eat         Vew         Tools           Image: Second Second Secon | Window Hep<br>Cre<br>Multi Vault<br>divanced Search Connect () Syn                                                                                                    | ential Lat. © VPI Lat. En the Groups<br>caflority/Tools Lat. E Counterstation Search & Hotsfandon<br>Yantare Lat. Q., Filter<br>Verve |                                        |
| Navigation # ×                                                                                                    | ashboard                                                                                                    |                                                                                                    | -                                      |
| SQL Server Local - Test                                                                                                    | 💉 hub-w10.lab.lc                                                                                                    | c                                                                                                    | \$                                     |
| v 👗 SQL Server Local - Test (Producti                                                                                                    | Actions                                                                                                    | Overview Permissions Documentation Macros/Scripts/Tools Management Tools Asset Sub Connections                                        | Attachments                            |
| > Clients                                                                                                    |                                                                                                    |                                                                                                    |                                        |
| (i) hub-w10.lab.loc                                                                                                    |                                                                                                    | You have the right to execute this entry until: 2020-09-10 2:31:27 PM                                                                 |                                        |
| () Hanadine                                                                                                    | Open Session Open (External)                                                                                                    |                                                                                                    |                                        |
|                                                                                                    | Construction<br>Construction<br>Co | RDP (Microsoft Remote Desitop)                                                                                                    |                                        |
|                                                                                                    |                                                                                                    | Thursday, September 10, 2020 Creation date Thursday, September 10, 2020                                                               |                                        |
| 🔬 Production 🔹 📿                                                                                                    |                                                                                                    |                                                                                                    |                                        |
|                                                                                                    |                                                                                                    |                                                                                                    |                                        |
| Q <search> • ··· © 33</search>                                                                                                    | ENTRIES test Quick Connect: RI                                                                                                    | P (Microsoft Remote Desktop) ENTER                                                                                                    | RPRISE EDITION 2020.3.3.0 64-817 🛛 🌐 🌔 |

And that's it! Now the user has temporary access to perform the Windows update, and the administrator does not have to change the user's privileges or role. Furthermore, the administrator knows that the temporary access will expire in 30 minutes, which reduces the risk of misuse.

# Send Us Your Feedback

We hope that you find this feature helpful. For a look at some of the other new features that you will find in RDM 2020.3, please <u>click here</u>. And if you have any suggestions or comments, please connect with our team and other users <u>on our forum</u>.